# Unix miscellenous topics

#### Jon Chernus (adapted from Ryan Minster)

Department of Human Genetics School of Public Health University of Pittsburgh

Document created: September 29, 2024

This slide set is called unix\_miscellaneous and is located in the "20\_unix\_miscellaneous" folder of our Lectures repository.

- To learn how to parallelize functions in Unix
- To learn a few other useful Unix commands

### Making symbolic links with ln -s

- Symbolic links are shortcuts to files or directories
- Syntax: ln -s path\_to\_target\_file\_or\_folder shortcut\_name
- Makes a shortcut to the target file/folder in your working directory
- Suppose I get tired of typing out the path to the homework data folder, /bgfs/hugen2071-2021f/data/PLINK/

```
> ln -s /bgfs/hugen2071-2021f/data/PLINK PLINK
ihome/jchernus/jmc108
 > 1s -1
 otal 204
rwxr-xr-x 3 jmc108 jchernus
                              21 Feb 22 2023 ccdo
drwxr-xr-x 5 jmc108 jchernus 195 Nov 11 19:07 junk
drwxr-xr-x 3 jmc108 jchernus 22 Feb 11 2021 onder
                              22 Feb 11 2021 ondemand
                              32 Nov 15 11:41 PLINK -> /bgfs/hugen2071-2021f/data/PLINK
rwxrwxrwx 1 jmc108 jchernus
irwxr-xr-x 4 jmc108 jchernus
                                94 Feb 24 2021 R
irwxr-xr-x 8 jmc108 jchernus 12308 Dec 7 2021 srcdir
> 1s PLINK
dditional data.csv chip2.map
                                  example.bim hapmap1.map
                                                                 hapmap2 key.ped hapmap4 key.map hapmap6 key.map hapmap9 key.fam
hip1.map
                     chip2.ped
                                  example.fam hapmap1.ped
                                                                 hapmap3_key.map hapmap4_key.ped hapmap7_key.map toy.map
                     example bed example raw hapmap2 key map hapmap3 key ped hapmap5 key map hapmap8 key ped toy ped
hin1.ned
```

### Removing symbolic links with unlink

| ~ > unlink | ΡI | INK    |          |       |     |    |       |          |
|------------|----|--------|----------|-------|-----|----|-------|----------|
| ~ > ls -l  |    |        |          |       |     |    |       |          |
| total 202  |    |        |          |       |     |    |       |          |
| drwxr-xr-x | 3  | jmc108 | jchernus | 21    | Feb | 22 | 2023  | ccdg     |
| drwxr-xr-x | 5  | jmc108 | jchernus | 195   | Nov | 11 | 19:07 | junk     |
| drwxr-xr-x | 3  | jmc108 | jchernus | 22    | Feb | 11 | 2021  | ondemand |
| drwxr-xr-x | 4  | jmc108 | jchernus | 94    | Feb | 24 | 2021  | R        |
| drwxr-xr-x | 8  | jmc108 | jchernus | 12308 | Dec | 7  | 2021  | srcdir   |

# Checking storage space with du

du recursively shows the size (in blocks) of all subdirectories in a directory

- -a to show all files
- -s to summarize each directory's size
- -h for human-readable output
- How big is my working directory? Use du -sh .
- How big are all the files and folders (nested) in my working directory? Use du -ah.

du -ah . 4 OK ./header pagenrs.tex 8.0K ./.DS\_Store 208K ./images/symbolic\_link\_example.png 8.0K ./images/.DS Store 296K ./images/du\_sorted\_example.png 12K ./images/image-1535965655.png 128K ./images/unlink example.png 652K ./images 4.0K ./scripts/example.R 4.0K ./scripts 4.0K ./data/letters.txt 4.0K ./data/letters\_shortened.txt 4.0K ./data/letters\_copy.txt 12K ./data 568K ./unix miscellaneous.pdf 8.0K ./unix\_miscellaneous.Rmd 1.2M

• -B to change block size (K, M, G, T, P, etc.)

• pipe to sort -h and list biggest files first

| ~ >    | du -BM -ah /bgfs/hugen2071-2021f/   sort -k1.1rh   head -n10                        |
|--------|-------------------------------------------------------------------------------------|
| du:    | cannot read directory '/bgfs/hugen2071-2021f/data/scratch/dym22': Permission denied |
| 12G    | /bgfs/hugen2071-2021f/                                                              |
| 12G    | /bgfs/hugen2071-2021f/data                                                          |
| 6.9    | G /bgfs/hugen2071-2021f/data/Project_2                                              |
| 4.20   | G /bgfs/hugen2071-2021f/data/Project_2/data_2019_07_08.vcf.gz                       |
| 4.20   | G /bgfs/hugen2071-2021f/data/scratch                                                |
| 4.20   | G /bgfs/hugen2071-2021f/data/scratch/lspor                                          |
| 4.20   | G /bgfs/hugen2071-2021f/data/scratch/lspor/data_2019_07_08.vcf.gz                   |
| 1.4    | G /bgfs/hugen2071-2021f/data/Project_2/GENOTYPE_DATA.bed                            |
| 938    | M /bgfs/hugen2071-2021f/data/Project_2/manifest.csv                                 |
| 1.1.01 | /bafe/bugen2071-2021f/data/Droject 2/CENOTVDE DATA him                              |

### Running an R script with Rscript

- First, on htc, you need to load R (and a C/C++ compiler) module load gcc/12.2.0 r/4.3.0
- If you're using a Slurm script that calls your R script, you need to include that module load line in the Slurm script
- Run the R script with a command like Rscript --vanilla your\_R\_script.R (--vanilla avoids restoring workspaces, etc.)
- Printed output from the R script goes to the Slurm log file, unless you've redirected it (e.g., Rscript your\_R\_script.R > my\_r\_script\_log.txt)
- Good idea: include options(echo = TRUE) at the top of your R script so that the output will include your R commands (helps for reading output and debugging)

## Running an R script with command-line arguments

To pass variables to your R script, just put a space-separated list of the form variable\_name=value in your Rscript command. Note that for character variables, quotes need to be escaped with \.

Example of running an R script with 3 command-line arguments:

Rscript my\_r\_script.R a=1 b=2 c=\"abc\"

To access the variables inside the body of the R script, you need to do this:

- Read in the arguments: args <- (commandArgs(T))
- And then assign them: for (i in 1:length(args)) { eval(parse(text = args[[i]])) }

# Example R script (./scripts/example.R)

```
# Make it so that commands are echoed in the output
options(echo = TRUE)
# Get the command-line arguments
args <- commandArgs(T)
# Notice: the values are NOT actually assigned!
# We just have the "ingredients" for making them
ls()
args
# Now take the text in args and execute it as commands
for (i in 1:length(args))
 ſ
 eval(parse(text = args[[i]]))
3
# The variables exist now:
ls()
# We can use them:
a + b
с
```

### Running the example script

# module load gcc/12.2.0 r/4.3.0 would go here if this were in a Slurm script
Rscript --vanilla ./scripts/example.R a=1 b=3.14 c=\"Hello\"

```
>
> # Get the command-line arguments
> args <- commandArgs(T)</pre>
>
> # Notice: the values are NOT actually assigned!
> # We just have the "ingredients" for making them
> 1s()
[1] "args"
> args
              "b=3.14" "c=\"Hello\""
[1] "a=1"
>
> # Now take the text in args and execute it as commands
> for (i in 1:length(args))
+ {
+
    eval(parse(text = args[[i]]))
+ }
>
> # The variables exist now:
> 1s()
[1] "a" "args" "b" "c" "i"
>
> # We can use them:
> a + b
[1] 4.14
> c
[1] "Hello"
>
```

- Often a larger computing task can be divided into smaller parts
- If the parts are independent, they can be run in parallel, simultaneously
  - E.g., each chromosome in a GWAS can be run separately and concurrently
  - E.g., aligning sequencing reads to a reference sequence
- Some programs offer to do this for you; sometimes you need to implement it yourself

Suppose you have a Slurm script that performs a task for one chromosome...

#!/bin/bash
#SBATCH --mail-type=BEGIN, END, FAIL
#SBATCH --mail-user=username@pitt.edu
#SBATCH -t 1:00:00
set -euo pipefail
awk '\$6 = 2 { print \$1, \$2, \$3, \$4, \$5, \$6, \$7, \$8 }' hapmap1.ped > -/hapmap1\_new.ped

... but it turns out there are 22 files: hapmap1\_1.ped, hapmap1\_2.ped, hapmap1\_3.ped, ... , and hapmap1\_22.ped Use a job array, where the array index ranges from 1 to 22. Inside the script, you can use the variable  ${SLURM\_ARRAY\_TASK\_ID}$  to perform the tasks in parallel:

```
#//bin/bash
#SBATCH --mail-type=BEGIN, END, FAIL
#SBATCH --mail-user=username@pitt.edu
#SBATCH -- t 5:00
#SBATCH -- J newpeds
#SBATCH -- output=newpeds-%A_%a.out
#SBATCH -- array=1-22
set -euo pipefail
awk '%6 = 2 { print $1, $2, $3, $4, $5, $6, $7, $8 }' \ hapmap1_${SLURM_ARRAY_TASK_ID}.ped > \
-/hapmap1_${SLURM_ARRAY_TASK_ID}_new.ped
```

In --output=newpeds-%A\_%a.out, %A gets replaced with the job ID nd %a gets replaced with the array index.

Suppose we have hapmap1\_1.ped, hapmap1\_2.ped, hapmap1\_3.ped, ... , hapmap1\_22.ped, and hapmap1\_X.ped. The array indices have to be integers, and X is not an integer.

The solution is to use this trick:

```
#!/bin/bash
...
#SBATCH --array=1-23
set -euo pipefail
# For array index i, this grabs the name of the i-th file
file=`ls hapmapl_*.ped | head -n $SLURM_ARRAY_TASK_ID | tail -n 1`
# Now do the task to that file
awk '$6 = 2 { print $1, $2, $3, $4, $5, $6, $7, $8 }' \ $file > -/${file}_new.ped
```